# Ga naar de privacycontrole

### Via de website

#### 1. Inloggen op Facebook:

• Ga naar <u>facebook.com</u> en log in met je account.

#### 2. Privacy-instellingen openen:

- Klik rechtsboven op je profielfoto en kies 'Instellingen en privacy'.
- Kies vervolgens 'Privacycontrole'.

### Via de APP

1. **Open de app en log in.** 

#### 2. Privacy-instellingen openen:

- Tik op de drie horizontale lijnen (menu) rechtsboven.
- Scroll naar beneden en tik op 'Instellingen en privacy'.
- Kies 'Instellingen'.
- Tik op 'Privacycontrole'.

Je bent nu op de website of in de APP ingelogd.

Het kan zijn dat de vorm in de APP of op de website wat verschillend is maar de manier waarop je de instellingen moet doorlopen is hetzelfde.

# Aanpassen instellingen

Als het goed is dan zal je onderstaande afbeeldingen zien. Je bent klaar om al de instellingen te doorlopen en eventueel aan te passen.

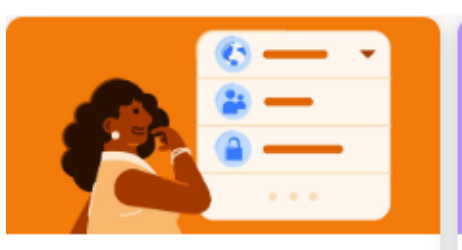

Wie kan zien wat je deelt • Ongeveer 4 maanden geleden

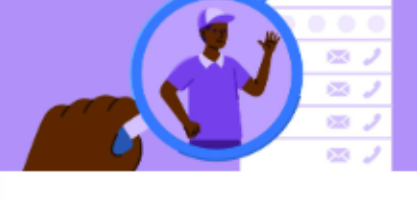

Hoe mensen je kunnen vinden op Facebook • Ongeveer 4 maanden geleden

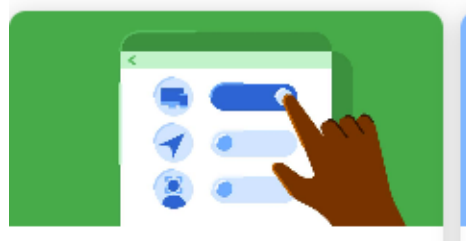

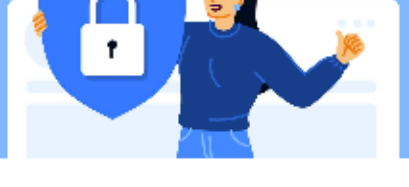

Je gegevensinstellingen op Facebook

 Ongeveer 4 maanden geleden Je account veilig houden • Ongeveer 4 maanden

geleden

#### 1. Wie kan zien wat je deelt

| <b>Wie kan zien wat je deelt</b><br>Thank you for reviewing Wie kan zien wat je deelt. You can make |
|----------------------------------------------------------------------------------------------------|
| changes at any time in settings.                                                                    |
| Profile Information                                                                                 |
| Audience                                                                                            |
| 🗣 Taggen                                                                                            |
| 上 Blokkeren                                                                                         |
| Doorgaan                                                                                            |

- Klik op 'Doorgaan' 0
- Kies voor de verschillende gegevens wie het mag zien. Opgelet de lijst 0 met keuzes is niet altijd zoals hieronder.

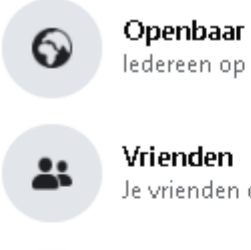

ledereen op Facebook en daarbuiten

Je vrienden op Facebook

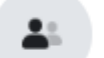

Vrienden, behalve... Niet weergeven aan bepaalde vrienden

#### Specifieke vrienden

Alleen weergeven aan bepaalde vrienden.

Alleen ik

#### Aangepast Ð

Vrienden en lijsten opnemen en uitsluiten

Advies  $\rightarrow$  Kies zoveel mogelijk voor 'Alleen ik' of voor 'Vrienden'. Best niet voor 'Openbaar' kiezen.

- Klik als je klaar bent op 'Volgende'
- Pas aan bij
  - Wie kan je toekomstige berichten zien?
  - Wie kan je verhalen zien?
  - Wie kan je reels zien?
  - Advies → Kies zoveel mogelijk voor 'Alleen ik' of voor 'Vrienden'. Best niet voor 'Openbaar' kiezen.
- Kies bij Beperken wie eerdere berichten kan zien voor 'Eerdere berichten beperken'
- Klik als je klaar bent op 'Volgende'
- Pas de instellingen voor 'Taggen' aan zoals aangegeven in de afbeelding hieronder.

Wie kan berichten waar je in bent getagd zien op je profiel? Alleen ik

>

>

Wanneer je wordt getagd in een bericht, wie wil je dan toevoegen aan de doelgroep van het bericht als ze het nog niet kunnen zien?

Alleen ik

#### Tags controleren die mensen toevoegen aan je eigen berichten voordat de tags worden weergegeven op Facebook?

Als iemand waarmee je geen vrienden bent een tag toevoegt aan je bericht, wordt er nog steeds aan je gevraagd dit te controleren. Vergeet niet dat wanneer je een tag goedkeurt, de persoon die is getagd en zijn/haar vrienden je bericht kunnen zien.

#### Berichten waarin je bent getagd eerst controleren voordat het bericht wordt weergegeven op je profiel?

Hiermee kun je alleen beheren wat er wordt weergegeven op je profiel. Berichten waarin je bent getagd, worden wel weergegeven in zoekresultaten, het nieuwsoverzicht en op andere plekken op Facebook.

- Klik als je klaar bent op 'Volgende'
- In het scherm blokkeren kan je lijsten, profielen, pagina's, chatberichten en uitnodigingen blokkeren. Opgelet: Als je hier iets aanpast en je bent klaar moet je even terugkeren naar de 'Privacycontrole' (zie bovenaan dit document).

3. Hoe mensen je kunnen vinden op Facebook:

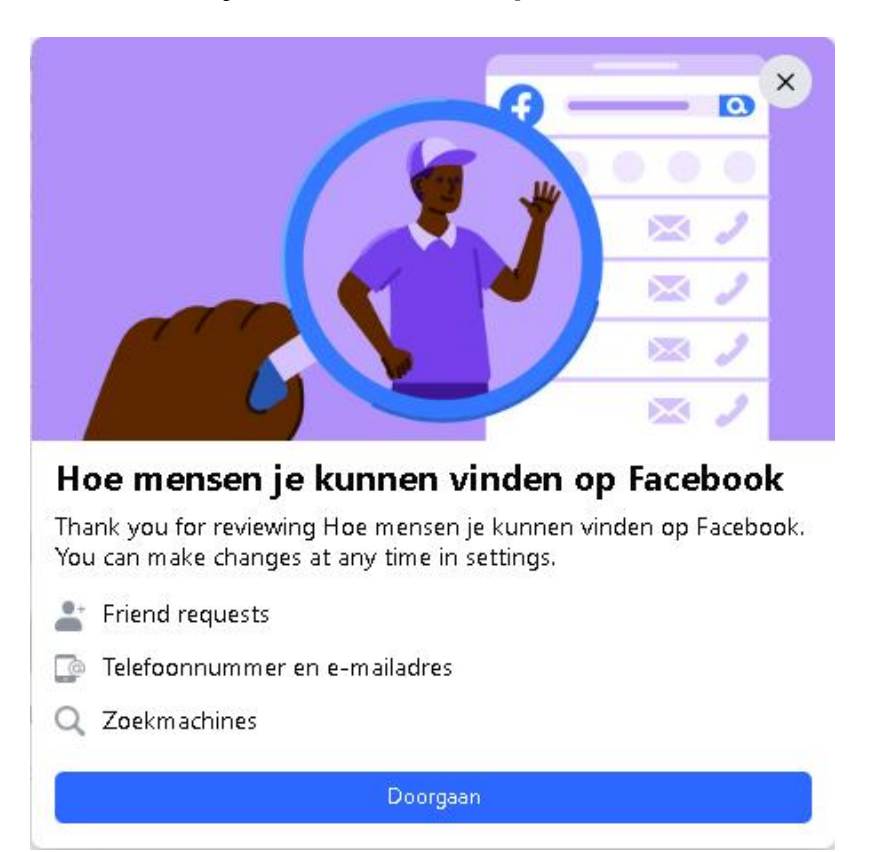

- Klik op 'Doorgaan'
- Wie kan je vriendschapsverzoeken sturen?
  - Je kan hier kiezen voor 'ledereen' of voor 'Vrienden van vrienden'.
  - Advies → kies voor 'Vrienden van vrienden'.
- Aan wie kan Facebook jouw profiel voorstellen op basis van je telefoonnummer of e-mailadres?

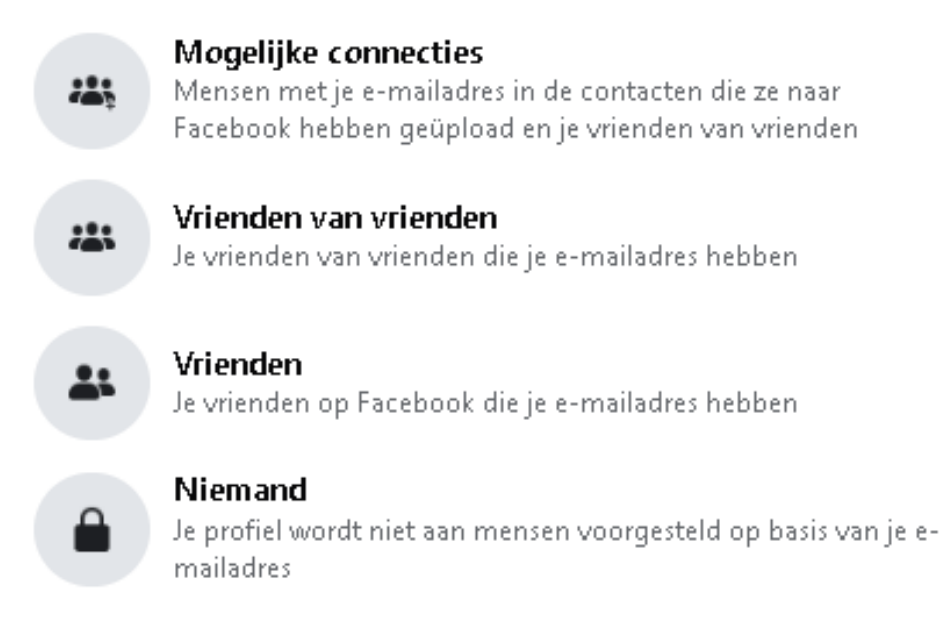

- Advies is hier om 'Niemand' te kiezen.
- Aan wie kan Facebook jouw profiel voorstellen op basis van je telefoonnummer of e-mailadres?
  - Je krijgt hier dezelfde keuzes als hierboven.
  - Advies → kies voor 'Niemand'.

#### 4. Je gegevensinstellingen op Facebook

| Je gegevensinstellingen op Facebook                                                                                                    |
|----------------------------------------------------------------------------------------------------|
| can make changes at any time in settings.                                                                                                    |
| Gamma Apps en websites                                                                                                    |
| Doorgaan                                                                                                    |
| <ul> <li>Klik op 'Doorgaan'.</li> <li>Apps en websites</li> </ul>                                                                                                    |
| Hier zijn de apps en websites van andere bedrijven waarbij je via<br>Facebook aangemeld bent geweest en die je de laatste tijd hebt<br>gebruikt. Je kunt apps en websites verwijderen die je niet langer wilt<br>gebruiken. |
| Apps en websites                                                                                                    |
| Tip: je kunt de door jou gedeelde informatie op elk moment wijzigen via<br>Instellingen. Je kunt ook apps controleren die je hebt verwijderd of die<br>zijn verlopen.                                                       |
| Terug Volgende                                                                                                    |

- Advies → Pas in deze instelling voor de Apps en websites aan wat 'niet openbaar' is naar 'openbaar' en dit voor alle apps en websites.
- Advies → Stel de voorkeuren in zoals gewenst maar best op 'Uitschakelen' als je geen van deze zaken gebruikt of doet.
- Opgelet: Als je hier iets aanpast en je bent klaar moet je even terugkeren naar de 'Privacycontrole' (zie bovenaan dit document).
- 5. Je account veilig houden

| Je account veilig houden |  |
|--------------------------|--|

# Thank you for reviewing Je gegevensinstellingen op Facebook. You can make changes at any time in settings.

- of Wachtwoord
- Tweestapsverificatie
- 💧 Aanmeldingswaarschuwingen

Doorgaan

• Klik op 'Doorgaan'.

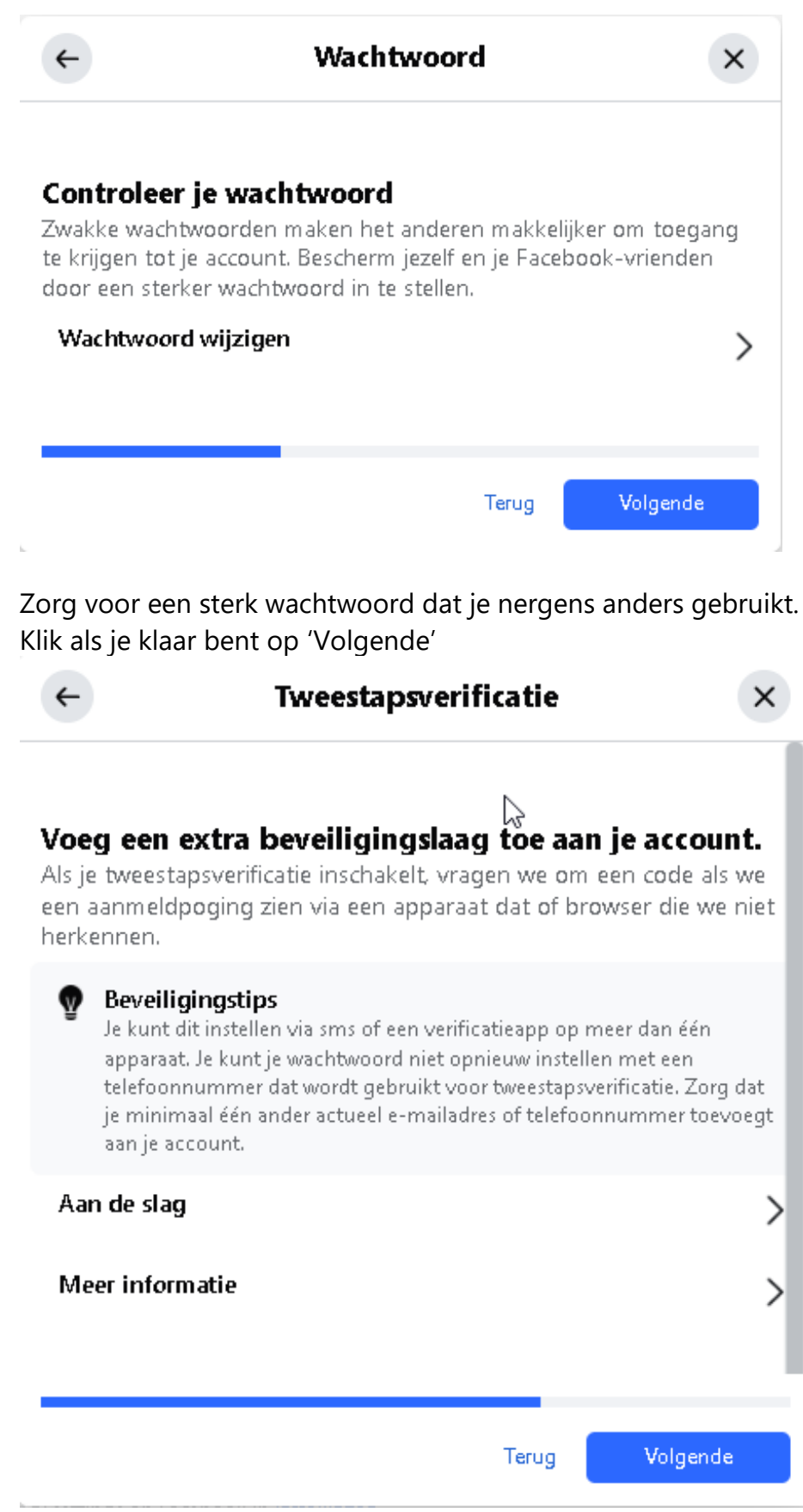

• Klik op 'Aan de slag'

0

0

0

• Kies het account dat je wil aanpassen

 Volg de stappen tot je op het onderstaand scherm terecht komt. Deze stappen kunnen verschillen al naargelang je eerder al tweestapsverificatie had of niet.

#### Tweestapsverificatie is ingeschakeld

We vragen je nu om een aanmeldcode wanneer je je aanmeldt op een apparaat dat we niet herkennen. Meer informatie

#### Aanmeldcodes ontvangen

| Verificatieapp<br>Aanbevolen • Je krijgt een aanmeldcode via je verificatieapp.                                        | > |
|----------------------------------------------------------------------------------------------------|---|
| <b>Aanvullende methoden</b><br>Bekijk hoe je je veilig kunt aanmelden als je andere methoden niet<br>beschikbaar zijn. | > |

#### Een back-upmethode toevoegen

| <b>Sms of WhatsApp</b><br>Ontvang een aanmeldcode op je gekozen telefoonnummer.                               | > |
|----------------------------------------------------------------------------------------------------|---|
| <b>Beveiligingssleutels</b><br>Gebruik een USB-, Bluetooth- of NFC-beveiligingssleutel, zoals<br>een Yubikey. | > |

#### Geverifieerde aanmeldingen

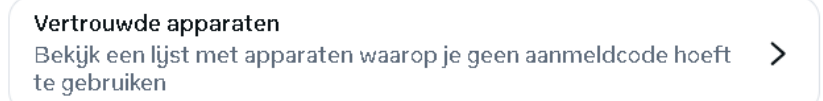

- o Indien je over een verificatie app beschikt kies dan de aanbevolen keuze. Advies → Indien je geen verificatieapp hebt dan installeer je deze best. (Microsoft of Google Authenticator)
- o Stel tevens een back-up methode in voor SMS of Whatsapp
- Als laatste stap kan je ook instellen dat je een melding krijgt via Facebook of E-mail als er wordt ingelogd.

## Eindcontrole

Je bent klaar maar vooraleer dit af te sluiten tonen we nog even hoe je kan zien wat anderen (niet bevriende personen) kunnen zien op jouw Facebook profiel.

#### Wie ziet wat op mijn Facebookprofiel? (web)

Controleer de weergave op een computer via de website van Facebook.

- Ga naar facebook.com. Log indien nodig in.
- Klik in het menu op uw naam/foto (rechtsboven). Klik eventueel eerst op de knop 'Account'.
- Klik op de ... in het gedeelte dat eruit ziet zoals hieronder.

Berichten Info Vrienden Foto's Video's Check-ins Meer ▼

- Tik op 'Weergeven als'.
- De profielpagina ziet er nu uit zoals niet-bevriende mensen het krijgen te zien.
- Klik op ieder onderwerp (Berichten, Info, Vrienden, enz .....)om na te kijken wat men kan zien.
- Ben je klaar klik dan op 'Weergeven als' afsluiten (bovenaan rechts)

#### Wie ziet wat op mijn Facebookprofiel? (app)

Controleer de weergave op een Android-apparaat of iPad/iPhone via de app van Facebook

- Open de app Facebook.
- Tik in het menu op de drie horizontale streepjes.
- Tik op uw eigen naam.
- Zoek en tik op het pictogram van de drie stippen
- Tik op Weergeven als.
- De profielpagina ziet er nu uit zoals niet-bevriende mensen het krijgen te zien.
- Klik op ieder onderwerp (Berichten, Info, Vrienden, enz .....)om na te kijken wat men kan zien.
- Tik linksboven op het kruisje of op Weergave sluiten terug te gaan naar de normale paginaweergave.